## Add to a Waitlist in WINGS Student Center

To register onto a waitlist through WINGS:

 Find the class you want following the Search for Classes in WINGS directions. If the class is closed <u>and</u> has a waitlist, the status of the class will have the yellow triangle waitlist indicator.

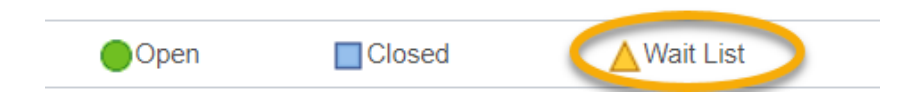

You can determine the waitlist capacity by clicking on the class link in the Class Search.

| Section                 | Days & Times          | Room            | Instructor         | Meeting Dates | Status |        |
|-------------------------|-----------------------|-----------------|--------------------|---------------|--------|--------|
| 1345 01-LEC<br>Semester | NoTuWeTh<br>11.00AM - | Centennial 1403 | Staff              | 09/03/2024 -  |        | Select |
| Connester               | 11:55AM               |                 |                    | 12/11/2024    |        |        |
| Class Availability      | 11:55AM               |                 |                    | 12/11/2024    |        |        |
| Class Availability      | Class Capacity        | 25              | Wait List Capacity | 5             |        |        |

<u>Tip:</u> Go to the **Swap** page under the Enroll tab in your WINGS Student Center to set up the waitlist for your first choice to drop you from your backup class if a seat opens up. See later directions for how to swap onto a waitlist.

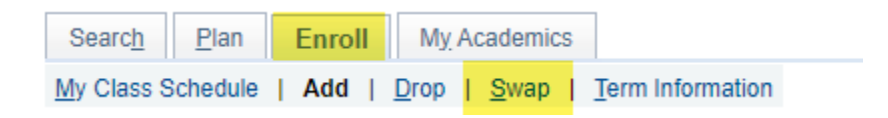

2. When no swap set up is needed, click **Select**.

| 1 class section(s) found                              |                    |                                  |                 |            |                            |        |        |
|-------------------------------------------------------|--------------------|----------------------------------|-----------------|------------|----------------------------|--------|--------|
| ▼SPA 202 - Spanish Language and Cultures in Action II |                    |                                  |                 |            |                            |        |        |
| Class                                                 | Section            | Days & Times                     | Room            | Instructor | Meeting Dates              | Status |        |
| 1345                                                  | 01-LEC<br>Semester | MoTuWeTh<br>11:00AM -<br>11:55AM | Centennial 1403 | Staff      | 09/03/2024 -<br>12/11/2024 | _▲     | Select |

3. On the Select classes to add screen, check the box for Waitlist if class is full and click Next.

## 1. Select classes to add - Enrollment Preferences

Fall 2024 | Undergraduate | UW-La Crosse SPA 202 - Spanish Lang & Cultures II

| Class Pre                                                                                                    | ferences    |                               |                                                      |                      |                         |
|----------------------------------------------------------------------------------------------------|-------------|-------------------------------|------------------------------------------------------|----------------------|-------------------------|
| SPA 202-01 Lecture Wait List Session Regular Academic Session                                                                                                    |             |                               |                                                      | Wait List 🗹 Wait lis | st if class is full     |
|                                                                                                    |             |                               | Grading Graded                                       |                      |                         |
| Career Undergraduate                                                                                                    |             |                               | Units 4.00                                           |                      |                         |
| Enrollment                                                                                                    | Information |                               | Requirement Designation CE02 2: Logical Systems/Lang |                      |                         |
| <ul> <li>Prerequisite: SPA 201 or placement based on<br/>UW System Placement Test scores. Not open to<br/>students with credit in SPA 221.</li> <li>GE02 List 2: Logical Systems/Modern Language</li> </ul> |             |                               |                                                      |                      | 5 7 5                   |
|                                                                                                    |             |                               |                                                      | Cancel               | Next                    |
| Section                                                                                                    | Component   | Days & Times                  | Room                                                 | Instructor           | Start/End Date          |
| 01                                                                                                    | Lecture     | MoTuWeTh 11:00AM -<br>11:55AM | Centennial 1403                                      | Staff                | 09/03/2024 - 12/11/2024 |

- 4. Proceed through the rest of the enrollment steps.
  - a. Click Proceed to Step 2 of 3.
  - b. Click Finish Enrolling.
- 5. View Results
  - a. You must meet all class prerequisites to get on the waitlist. If the waitlist is full, you will get a red X and an error message explaining. You would need to check back later to add yourself to the waitlist.
  - b. If successfully put on the waitlist, you will get a green check mark and a position number (#1 for the first person, # 2 for the second, etc...).
  - 3. View results

View the following status report for enrollment confirmations and errors

Fall 2024 | Undergraduate | UW-La Crosse

| Success: enrolled | X Error: unable to add class                                                                                                    |          |  |  |  |
|-------------------|----------------------------------------------------------------------------------------------------|----------|--|--|--|
| Class             | Message                                                                                                    | Status   |  |  |  |
| SPA 202           | <b>Message:</b> General Education and/or Writing Emphasis<br>Course This course satisfies a General Education and/or<br>Writing Emphasis Requirement. Please refer to the<br>Enrollment Information section on the Class Search Detail<br>for more information. The Requirement Designation option<br>was set to 'yes' by the enrollment process. | •        |  |  |  |
|                   | Message: Class 1345 is full. You have been placed on the<br>wait list in position number 1.                                                                                                    | <b>~</b> |  |  |  |
|                   | My Class Schedule Add Another Cla                                                                                                    | ass      |  |  |  |

The waitlisted class will be displayed in the Weekly Calendar view of your class schedule. It will be noted with a status of **Waiting**.

| 9        | Show Week of 09/1                                                                                                    | 0/2024                                                                                                    | Start Time                                                                                                    | End Time 9:00PM                                                                                                    |                                                                                                    |  |
|----------|----------------------------------------------------------------------------------------------------|----------------------------------------------------------------------------------------------------|----------------------------------------------------------------------------------------------------|----------------------------------------------------------------------------------------------------|----------------------------------------------------------------------------------------------------|--|
| Schedule |                                                                                                    |                                                                                                    |                                                                                                    |                                                                                                    |                                                                                                    |  |
| Time     | Monday<br>Sep 9                                                                                                    | Tuesday<br>Sep 10                                                                                                    | Wednesday<br>Sep 11                                                                                                    | Thursday<br>Sep 12                                                                                                    | Friday<br>Sep 13                                                                                                    |  |
| 7:45AM   |                                                                                                    |                                                                                                    |                                                                                                    |                                                                                                    |                                                                                                    |  |
| 8:50AM   |                                                                                                    |                                                                                                    |                                                                                                    |                                                                                                    |                                                                                                    |  |
| 9:25AM   | MKT 309 - 02<br>Principles of<br>Marketing<br>Lecture<br>9:55AM -<br>10:50AM<br>Wimberly Hall<br>212<br>Instructor:<br>Terrance Gabel  |                                                                                                    | MKT 309 - 02<br>Principles of<br>Marketing<br>Lecture<br>9:55AM -<br>10:50AM<br>Wimberly Hall<br>212<br>Instructor:<br>Terrance Gabel  |                                                                                                    | MKT 309 - 02<br>Principles of<br>Marketing<br>Lecture<br>9:55AM -<br>10:50AM<br>Wimberly Hall<br>212<br>Instructor:<br>Terrance Gabel |  |
| 11:00AM  | Waiting:<br>SPA 202 - 01<br>Spanish Lang &<br>Cultures II<br>Lecture<br>11:00AM -<br>11:55AM<br>Centennial Hall<br>1403<br>Instructor: | Waiting:<br>SFA 202 01<br>Spanish Lang &<br>Cultures II<br>Lecture<br>11:00AM -<br>11:55AM<br>Centennial Hall<br>1403<br>Instructor: | Waiting:<br>CFA 202 - 01<br>Spanish Lang &<br>Cultures II<br>Lecture<br>11:00AM -<br>11:55AM<br>Centennial Hall<br>1403<br>Instructor: | Waiting:<br>SPA 202 - 01<br>Spanish Lang &<br>Cultures II<br>Lecture<br>11:00AM -<br>11:55AM<br>Centennial Hall<br>1403<br>Instructor: |                                                                                                    |  |
|          |                                                                                                    | ART 102 - 05<br>Art Appreciation                                                                                                    |                                                                                                    | ART 102 - 05<br>Art Appreciation                                                                                                    |                                                                                                    |  |

To see it on the list view, you will need to use the filters to include the **Show Waitlisted Classes**.

| ▼ Class Schedule Filter Options |  |  |  |  |
|---------------------------------|--|--|--|--|
| Show Enrolled Classes           |  |  |  |  |
| Show Dropped Classes            |  |  |  |  |
| Show Waitlisted Classes         |  |  |  |  |
| Filter                          |  |  |  |  |

**Important:** you can't swap courses after the tenth day of the semester on a full semester course. After that time, you will need instructor or advisor permission to drop the old course and instructor permission to add the new.

See the **Swapping onto a Waitlist in Schedule Planner** section for directions on how to swap with a waitlist. See the **Waitlist FAQs** for more information about how waitlists work.